## **Saved Searches**

| ne | Search |    | Stats    | My Matrix | ď |
|----|--------|----|----------|-----------|---|
|    | ≏      | Re | sidentia | )         | e |
|    |        | Qu | ick      |           |   |
|    |        | Re | sidentia | Lease     | • |

**1** Hover over the **Search** menu item and then select **Quick**.

Enter your search criteria in the appropriate fields. For example, if you are wanting to create a Saved Search for all Active properties between \$150,000 and \$200,000 in Victoria County, enter 150-200 in the **Price** field and then select the Victoria in the **County** field.

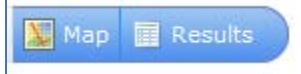

Click on **Results** to start the search.

• Once the results appear on your screen, Click on the Save link at the bottom left of the screen.

| Actions | Refin | e Sa | ave | Carts | : |
|---------|-------|------|-----|-------|---|
| 🔍 Crite | ria 🗳 | Emai | 6   | Print | - |

150-200

Price/Acre

Bedrooms

# Full Baths

# Half Baths

Stories

0.00

My Location

en searching street names

× †?

Street Suffix Unit #

County

Victoria

🕜 🗹 (000s)

?

?

?

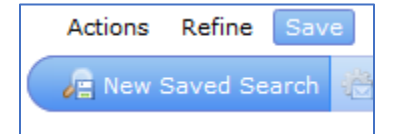

**5** Now, click on the New Saved Search link

**6** Enter a Search Name. For example, enter Victoria 150 K – 200 K, then check the box to Enable as Favorite Search on Home Tab.

You can now find your saved search under the My Favorite Searches Widget. You can save up to 10 Favorite Searches.

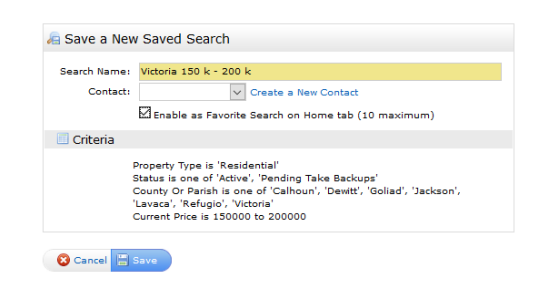

## Notes

To edit your saved searches, hover over the **My Matrix tab**, then select **Saved Searches.** Once there, you can change settings, criteria, etc.

## **Application:**

Here are some example saved searches. If you are outside the Victoria are or do not serve this area, change Victoria to the county or counties you do serve.

100K – 150K Victoria 150K – 200K Victoria 200K – 250K Victoria

Remember, you are limited to 10 Favorite Search items.